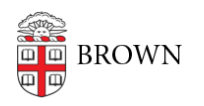

Knowledgebase > Software > Installation Instructions > ArcGIS Installation Instructions

## ArcGIS Installation Instructions

Tuesday Mueller-Harder - 2025-07-18 - Comments (0) - Installation Instructions

## How to Install ArcGIS Pro

**Important Note:** ArcGIS Pro can only be installed on a Windows computer. If you have a Mac, you can use ArcGIS Pro as part of the MyApps Service. More information about the MyApps service can be found <u>here</u>.

## **Obtain Download and Install Software:**

- 1. Visit https://brown.maps.arcgis.com/home/user.html#settings
- 2. Click "Brown University"

| Sign in to Brown University                                                    | esri           |
|--------------------------------------------------------------------------------|----------------|
| ArcGIS login                                                                   | ~              |
| Brown University                                                               |                |
| Not a member of this organization?<br>Sign in to your account on ArcGIS Online |                |
|                                                                                | <u>Privacy</u> |

3. Sign in using your Brown Microsoft account as shown below

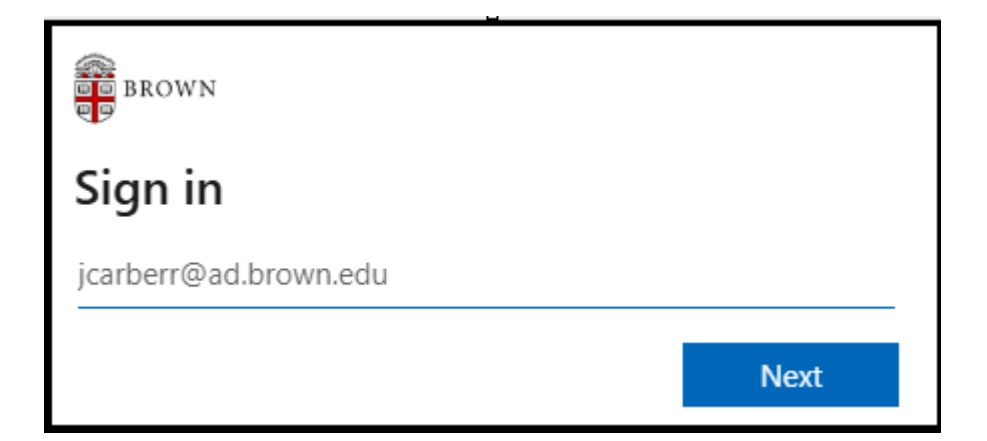

4. Enter your Brown account password

| BROWN                                                 |
|-------------------------------------------------------|
| Sign in with your Brown Account:                      |
| jcarberr@ad.brown.edu                                 |
| Password                                              |
| SIGN IN                                               |
| Sign-in using your Brown username<br>(e.g., jcarberr) |
| Click here for more information.                      |
|                                                       |

- 5. Complete Duo two-factor challenge
- 6. You can choose to save your login information or not

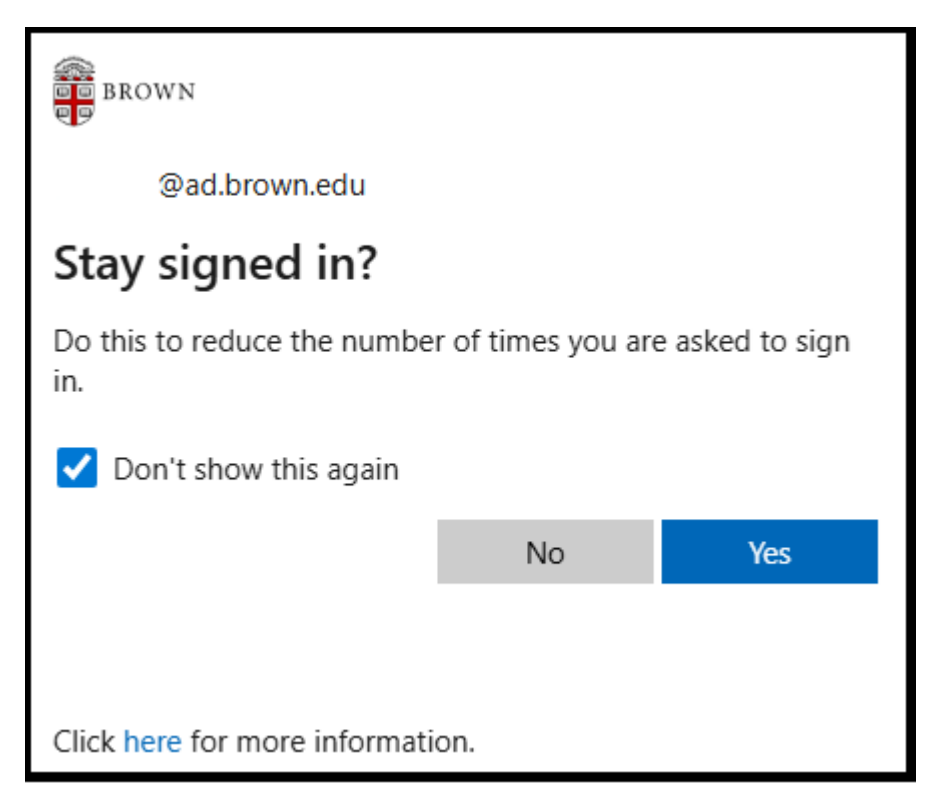

7. Scroll down to see: ArcGIS Pro and click "Download ArcGIS Pro"

| O ArcGIS Pro ± Download ArcGIS Pro |
|------------------------------------|
|------------------------------------|

8. Select the version you wish, this screen will default to the latest version and click "Download"

| Download ArcGIS Pro                                                            |                              | × |
|--------------------------------------------------------------------------------|------------------------------|---|
|                                                                                | $\overline{\mathbf{O}}$      |   |
|                                                                                | ArcGIS Pro                   |   |
|                                                                                | English (Version 3.5) 🗸 🗸    |   |
|                                                                                | <u>↓</u> Download            |   |
| When your download is complete, star<br>View the installation process overview | rt the installation program. |   |
| > File details                                                                 |                              |   |
| > Need additional ArcGIS Pro down                                              | loads?                       |   |

9. Open the installer and follow the on-screen instructions (see below)

## Installing ArcGIS Pro (Step-by-Step):

For reference, ESRI provides their own <u>IT Article</u> if you choose to customize your installation.

1. Navigate to the "Downloads" folder and double-click on the downloaded EXE file from step 9 above

2. Click "Next" on this dialog box:

| 🕘 ArcGIS Pro                                                                               |                |                  | ×      |
|--------------------------------------------------------------------------------------------|----------------|------------------|--------|
| <b>Destination Folder for Files</b><br>Please select the destination folder where the page | ckage should e | dract the files: |        |
| Please select the destination folder:                                                      |                |                  |        |
| C:\Users\`\Documents\ArcGIS Pro 3.5                                                        |                |                  | Browse |
|                                                                                            |                |                  |        |
|                                                                                            | < Back         | Next >           | Cancel |

3. Ensure the checkbox is "checked" in order for the installation to continue and click "Close", this will start the installation of ArcGIS Pro software.

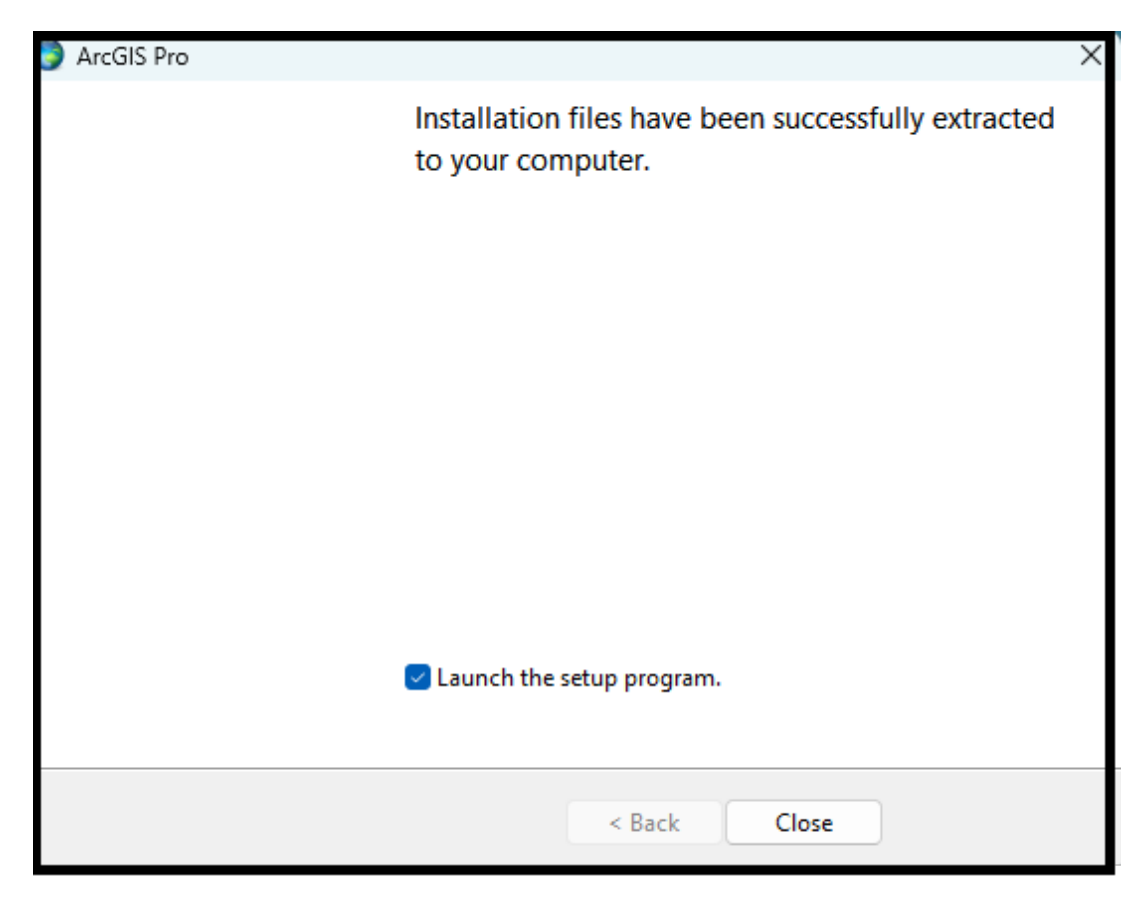

4. Click "Next"

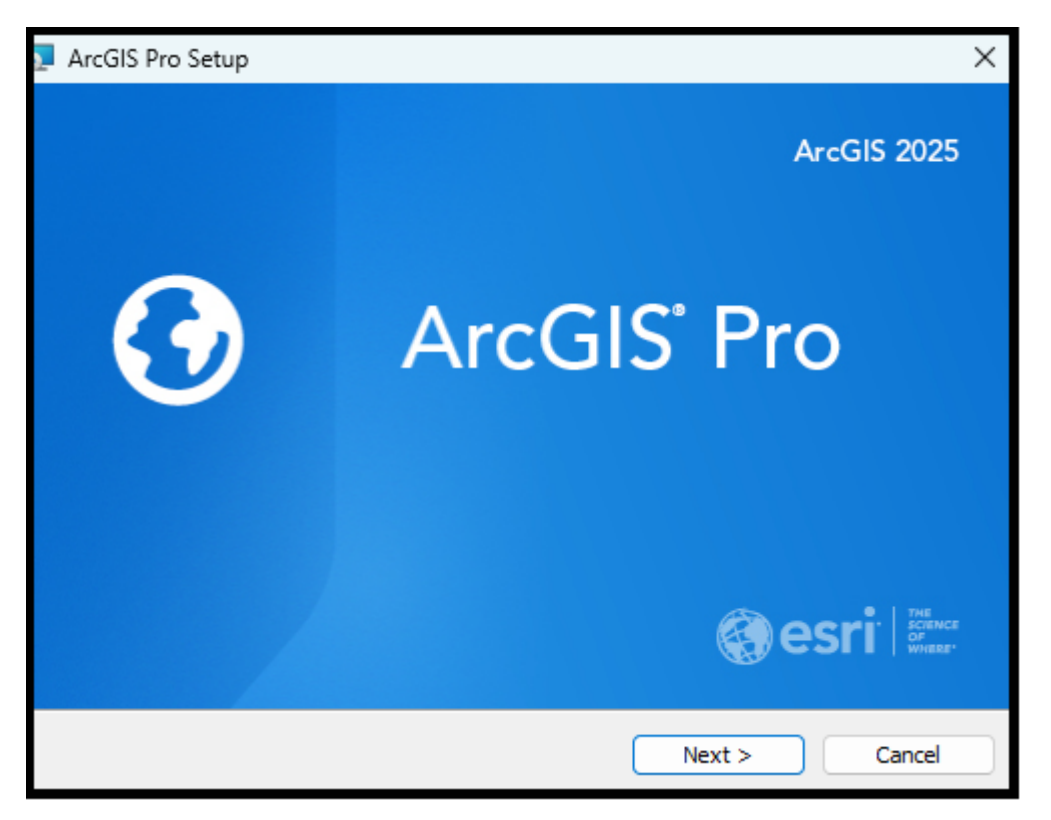

5. Click "Next"

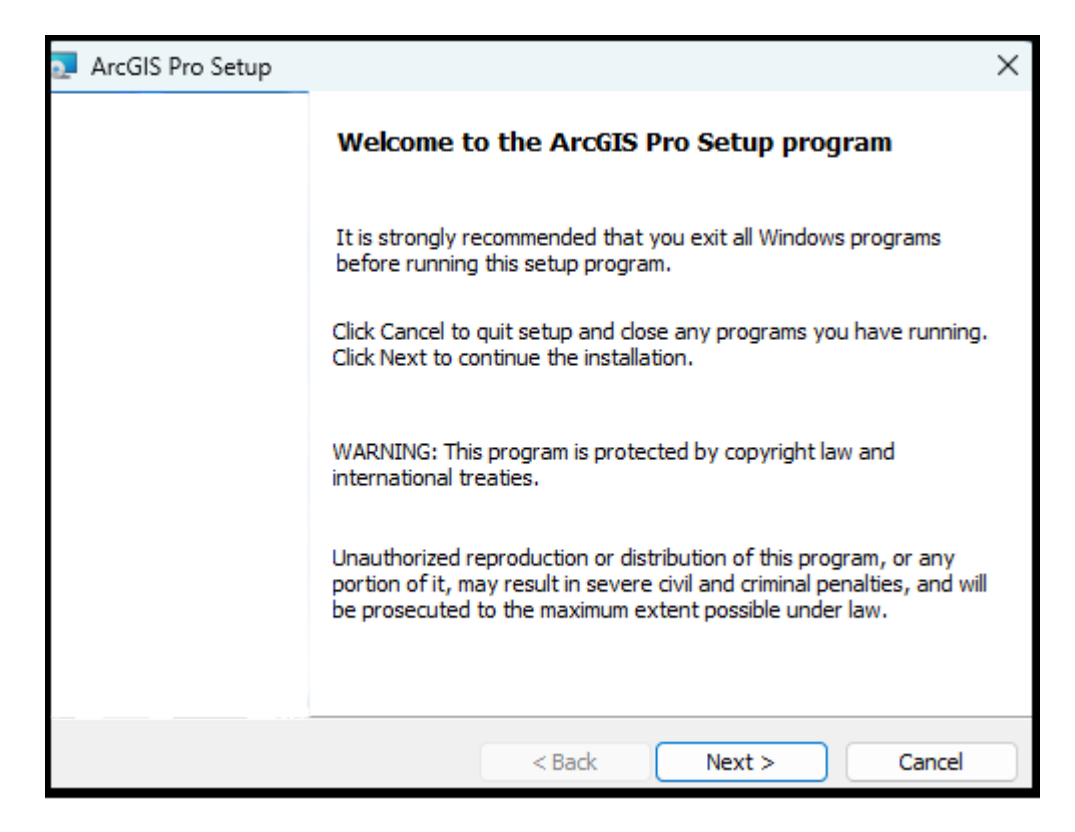

6. If you agree, select "I accept the master agreement" then Click Next

| TrcGIS Pro Setup                                                                                                    | ×                                  |
|----------------------------------------------------------------------------------------------------|------------------------------------|
| Master Agreement<br>You must agree with the master agreement below to proceed.                                                                                                    | $\mathbf{O}$                       |
| Click-Through Master Agreemen<br>Products Only (E204CW)                                                                                                    | t I                                |
| Revised February 14, 2025<br>IMPORTANT-READ CAREFULLY<br>Unless superseded by a signed license agreement between y<br>Esri, Esri is willing to provide Esri Offerings and Services to yo<br>you accept all terms and conditions contained in this Agreem | ou and<br>ou only if<br>ent as the |
| • I accept the master agreement<br>I do not accept the master agreement                                                                                                    | Print                              |
| Agreement PDFs (all languages)<br><br><br><br><br><br><br><br><br><br><br><br><br><br><br><br><br><br><br><br><br><br><br><br><br><br><br><br>                                                                                                    | Cancel                             |

7. Decide if you want to install the software for your user account on this computer or any user account on this computer:

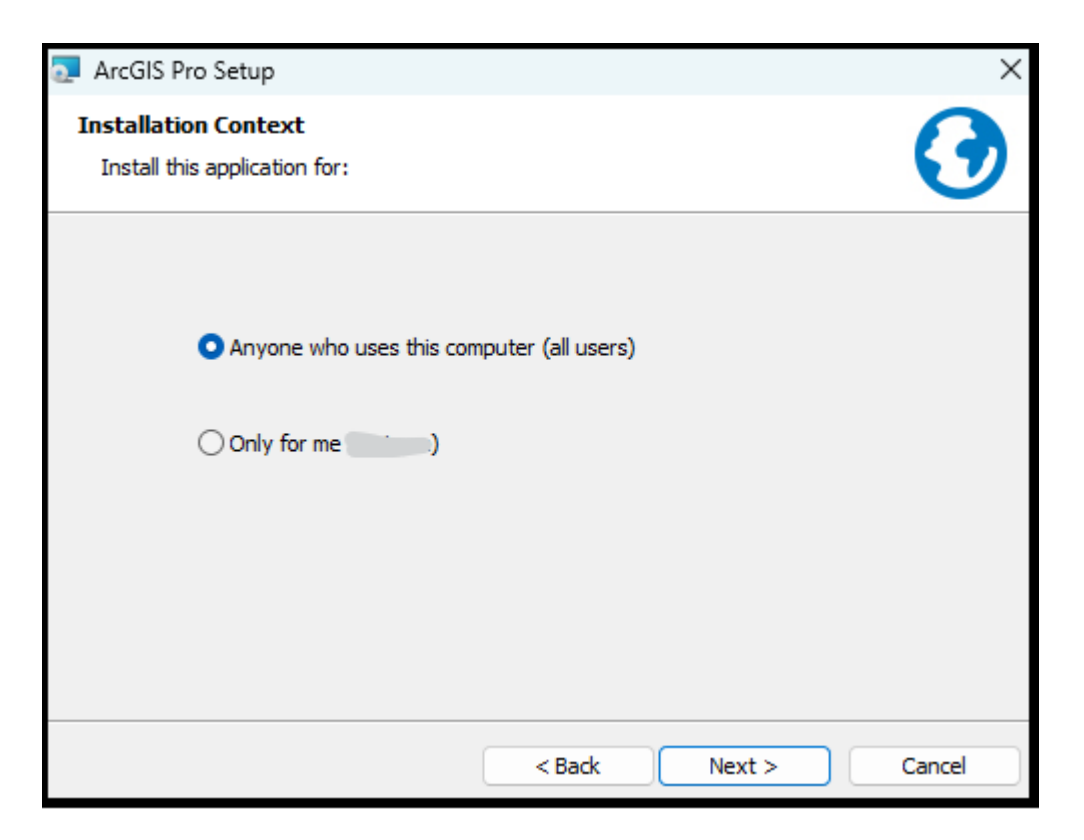

8. Select which features you wish to install then click "Next". (Default settings are most common):

| 2 ArcGIS Pro Setup                                                       | ×                                                                                                    |
|--------------------------------------------------------------------------|----------------------------------------------------------------------------------------------------|
| Select Features Please select which features you would like to install.  | $\bigcirc$                                                                                                    |
| Click on an icon in the list below to change how a feature is installed. | otion<br>ArcGIS Pro application.<br>ports data visualization,<br>ysis and authoritative data<br>both 2D and 3D. |
| Install to:<br>C:\Program Files\ArcGIS\Pro\                              | Change                                                                                                    |
| Space < Back N                                                           | lext > Cancel                                                                                                   |

9. Decide what options you wish to select:

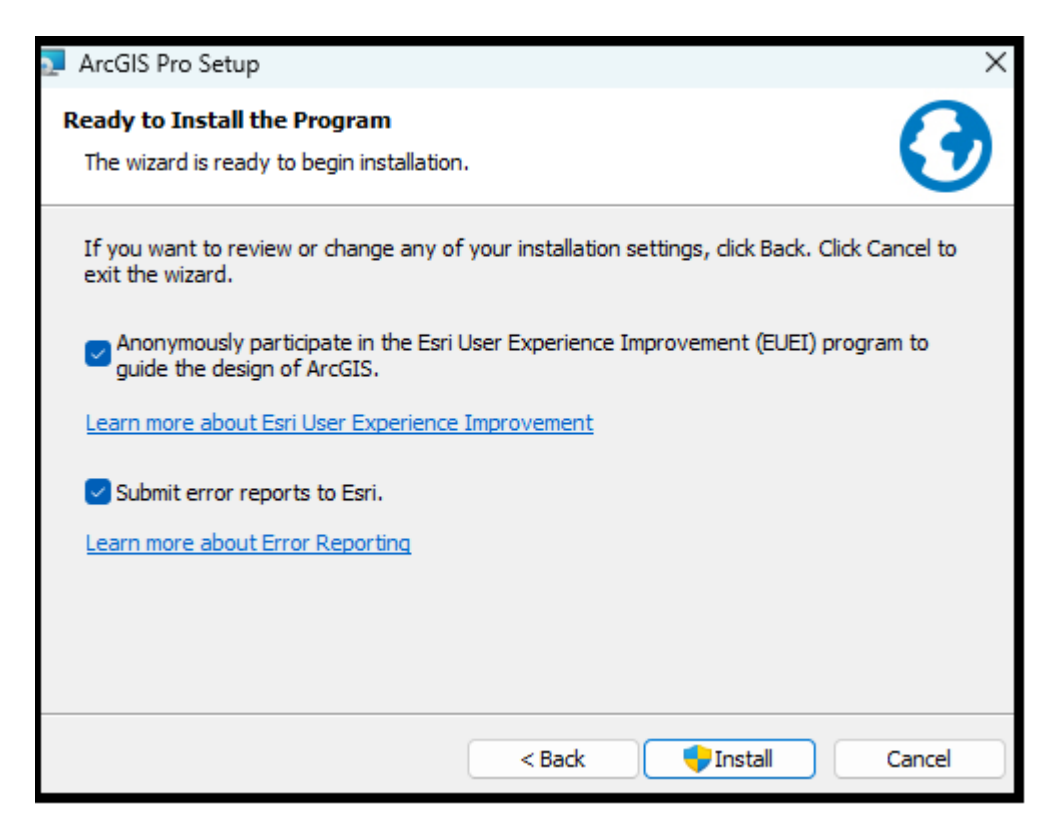

10. Select "Yes" to allow this app to install the software. (**Important: You must be** administrator of the computer in order to install this software):

| User Account Control                                                                                          | × |
|----------------------------------------------------------------------------------------------------|---|
| Do you want to allow this app to make changes to your device?                                                 |   |
| ArcGIS Pro                                                                                                    |   |
| Verified publisher: Environmental Systems Research Institute, Ind<br>File origin: Hard drive on this computer |   |
| Show more details                                                                                             |   |
|                                                                                                    | _ |
| Yes No                                                                                                    |   |

11. Allow some time for the software to install:

| ArcGIS P                                                                        | Pro Setup |        | -      |      | ×    |
|---------------------------------------------------------------------------------|-----------|--------|--------|------|------|
| Installing ArcGIS Pro<br>The program features you selected are being installed. |           |        |        |      | •    |
| Please wait while ArcGIS Pro installs. This may take several minutes.           |           |        |        |      |      |
|                                                                                 | Status:   |        |        |      |      |
|                                                                                 |           |        |        |      |      |
|                                                                                 |           |        |        |      |      |
|                                                                                 |           |        |        |      |      |
|                                                                                 |           |        |        |      |      |
|                                                                                 |           | < Back | Next > | Cano | el 📄 |

12. The software will be completed when you see this screen:

| ArcGIS Pro Setup |                                                    | $\times$ |
|------------------|----------------------------------------------------|----------|
|                  | ArcGIS Pro has been successfully installed.        |          |
|                  | Click the Finish button to exit this installation. |          |
|                  | Run ArcGIS Pro now.                                | l        |
|                  | < Back Finish Cancel                               | _        |
| Tags             | Carte                                              |          |

| Tags       |  |  |
|------------|--|--|
| ArcGIS     |  |  |
| ArcGIS Pro |  |  |
| ESRI       |  |  |
|            |  |  |